# kloon MAC-adres op RV320 en RV325 VPNrouterSeries

### Doel

MAC-adreskloon is de eenvoudigste manier om de exacte kopie van het MAC-adres van een machine naar een andere machine te kopiëren. Gewoonlijk moet de Internet Service Provider (ISP) het MAC-adres van uw apparaat registreren om uw apparaat uniek te identificeren. Als u eerder een ander MAC-adres bij uw ISP hebt geregistreerd, kunt u dat MAC-adres op het apparaat bellen. U kunt zelfs het MAC-adres van uw PC op uw apparaat klonen. Door het MAC-adres van uw machine op het apparaat te klonen, kan de machine met de ISP verbonden blijven door het apparaat.

Opmerking: Port Mirroring is inactief wanneer u MAC-adreskloon activeert. Port Mirroring helpt bij het kopiëren van pakketten van een poort naar een andere poort om netwerkverkeer te bewaken en te analyseren.

Dit artikel legt uit hoe u het MAC-adres op RV32x VPN-routerserie kunt klonen.

#### Toepasselijke apparaten

- · RV320 VPN-router met dubbel WAN
- RV325 Gigabit VPN-router met dubbel WAN

#### Softwareversie

• v1.1.0.09

## **Clone MAC-adres**

Stap 1. Meld u aan bij het programma voor webconfiguratie en kies **Instellen > MAC**adreskloon. De pagina *MAC-*adresklaring wordt geopend:

| MAC Address Clone |           |                   |  |  |
|-------------------|-----------|-------------------|--|--|
| MA                | Interface | MAC Address       |  |  |
| 0                 | WAN1      | 6C:20:56:C6:16:53 |  |  |
| 0                 | WAN2      | 6C:20:56:C6:16:54 |  |  |
| E                 | dit       |                   |  |  |

Stap 2. Klik op het gewenste keuzerondje om de interface te kiezen.

| MAC Address Clone<br>MAC Clone Table |      |                   |  |  |
|--------------------------------------|------|-------------------|--|--|
|                                      |      |                   |  |  |
| 0                                    | WAN1 | 6C:20:56:C6:16:53 |  |  |
| 0                                    | WAN2 | 6C:20:56:C6:16:54 |  |  |
| E                                    | dit  |                   |  |  |

Stap 3. Klik op **Bewerken**. Het gebied MAC-adreskloon bewerken wordt op de pagina weergegeven:

| MAC Address Clone             |                            |                             |
|-------------------------------|----------------------------|-----------------------------|
| Edit MAC Address Clone        | WAN1                       |                             |
| User Defined WAN MAC Address: | 6C:20:56:C6:16:53          | (Default:6C:20:56:C6:16:53) |
| MAC Address from this PC:     | 0 <i>il 11 billio</i> 1495 |                             |
| Save Cancel Bad               | :k                         |                             |

Stap 4. Klik op het gewenste keuzerondje om het MAC-adres te kiezen dat u bij uw ISP wilt registreren.

| MAC Address Clone                    |                   |                             |  |  |  |
|--------------------------------------|-------------------|-----------------------------|--|--|--|
| Edit MAC Address Clone<br>Interface: | WAN1              |                             |  |  |  |
| User Defined WAN MAC Address:        | 6C:20:56:C6:17:43 | (Default:6C:20:56:C6:16:53) |  |  |  |
| MAC Address from this PC: O          |                   |                             |  |  |  |
| Save Cancel Bac                      | k                 |                             |  |  |  |

• User Defined WAN MAC Address - Dit is een 12-cijferig hexadecimaal MAC-adres dat u bij uw ISP registreert. Als u deze optie kiest, typt u het 12-cijferig hexadecimale MAC-adres in het veld MAC-adres van de gebruiker gedefinieerd.

| MAC Address Clone             |                                                 |
|-------------------------------|-------------------------------------------------|
| Edit MAC Address Clone        |                                                 |
| Interface:                    | WAN1                                            |
| User Defined WAN MAC Address: | O 6C:20:56:C6:17:43 (Default:6C:20:56:C6:16:53) |
| MAC Address from this PC:     |                                                 |
|                               |                                                 |
| Save Cancel Bac               | k                                               |

 $\cdot\,$  MAC-adres van deze pc — Dit wordt gebruikt om het MAC-adres van uw pc bij uw ISP te registreren voor uw apparaat.

Stap 5. Klik op **Opslaan** om de instellingen op te slaan.